## Istruzioni per Android e iOS

- 1. Premere su Settings->Wi-Fi.
- 2. Selezionare la rete protetta **INFN-dot1x**. Una rete protetta è riconoscibile da un'icona con un lucchetto vicino al suo nome.
- 3. Inserire le seguenti informazioni:
  - a. EAP Method: TTLS
  - b. Phase 2 Authetication: PAP
  - c. CA Certificate: lasciare bianco
  - d. Username: name.surname
  - e. password: "user password ".
- 4. Quando il dispositivo è connesso alla Wi-Fi, ci sarà un segno di spunta a sinistra della rete a cui è connesso. Si potrà anche vedere il logo Wi-Fi nella barra dello stato sull'angolo sinistro in alto del display.